# 日本古生物学会 第174回例会

## 簡易マニュアル

RalaeOntOlOSicae Society of SaPan

日命古生物学令

文責:ロバート・ジェンキンズ (行事係)

# もくじ&本マニュアル改訂履歴

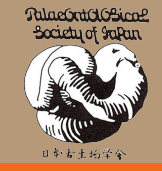

| 1. | アカウント登録方法                                        | スライド3                             |
|----|--------------------------------------------------|-----------------------------------|
| 2. | 参加登録方法                                           | スライド8                             |
| 3. | 領収書発行方法                                          | スライド11                            |
| 4. | ポスターファイルのアップロード                                  | スライド14                            |
| 5. | ポスター賞審査エントリーの方へ                                  | スライド15                            |
|    | (TYLI) 日子の相二について)                                |                                   |
|    | (エントリーロコの拘示について)                                 | 改訂履歴                              |
|    | (エントリーロコの掲示について)<br>以下は後日掲載予定                    | <b>改訂履歴</b><br>2024.12.25 マニュアル公開 |
| 6. | (エントリーロコの掲示について)<br>以下は後日掲載予定<br>オンライン会場へのアクセス方法 | <b>改訂履歴</b><br>2024.12.25 マニュアル公開 |

1. アカウント登録方法

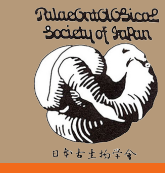

## 第174回例会専用サイトにアクセス 🔶 <u>https://psj174.award-con.com/LOGIN.php</u>

1. 右記URLから専用サ イトにアクセスし,「ア カウント作成」をクリッ ク.

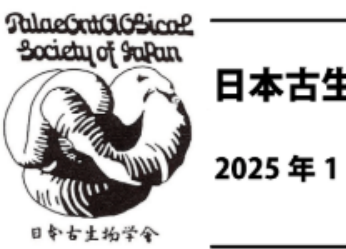

Email

Password

 日本古生物学会第 174 回例会 オンライン
 2025年1月24日(金)-26日(日)

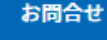

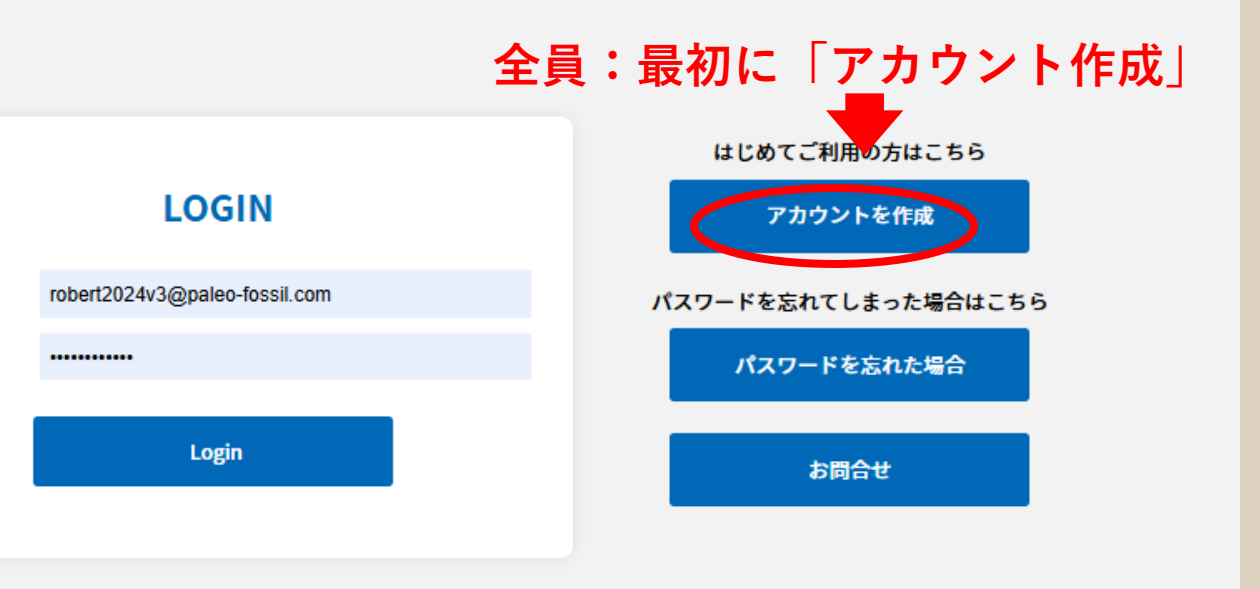

# アカウント作成 一入力

## 必要事項を記入

| *必須項目      |                                             |     |
|------------|---------------------------------------------|-----|
|            |                                             |     |
| 敬称         | ○ Mr. ○ Ms. ○ Dr. ○ Prof.                   |     |
| 姓 *        | ex) 化石                                      |     |
| フリガナ(姓)    |                                             |     |
| ミドルネーム     |                                             |     |
| 名*         | ex) 太郎                                      |     |
| フリガナ(名)    |                                             |     |
| 所属*        | ex) 古生物学大学                                  |     |
| 所属先住所 *    | ex)東京都新宿区山吹町358-5                           |     |
| 郵便番号 *     | ex) 162-0801 PAGE TOP<br>無い場合は"000"を入力して下さい |     |
| 電話番号 *     | ハイフン表記<br>ex)042-505-5280                   |     |
| FAX番号      |                                             |     |
| E-mail *   |                                             |     |
| パスワード *    | 6 文字以上の英数字を使用して作成してください                     |     |
| パスワードの確認 * |                                             |     |
|            | ∞ 入力した                                      | ら次へ |

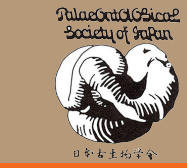

アカウント作成

登録のE-mailはログインの際に使用します。

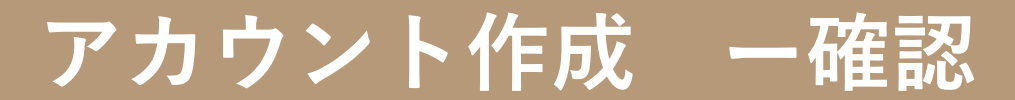

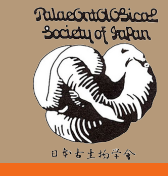

| カウント作   | 成                               |         |
|---------|---------------------------------|---------|
| 敬称      | Dr.                             |         |
| 姓       | ジェンキンズ                          |         |
| フリガナ(姓) | ジェンキンズ                          |         |
| ミドルネーム  |                                 |         |
| 名       | ロバート                            |         |
| フリガナ(名) |                                 |         |
| 所属      | 金沢大学                            |         |
| 所属先住所   | 石川県金沢市角間町                       |         |
| 郵便番号    | 9201155                         |         |
| 電話番号    |                                 |         |
| FAX番号   |                                 |         |
| E-mail  | robertgj@staff.kanazawa-u.ac.jp |         |
| パスワード   | *****                           | PAGE TO |

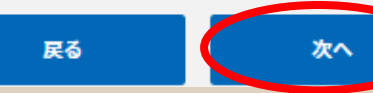

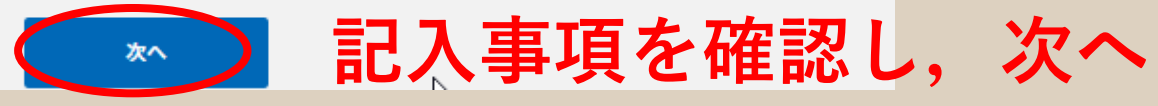

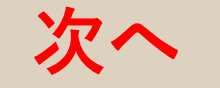

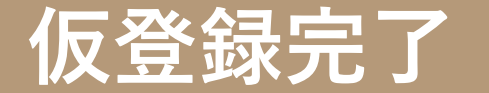

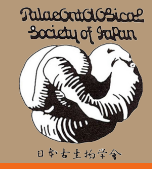

## 仮登録が完了すると右の画面 となり,登録認証メールが届 くと思います.

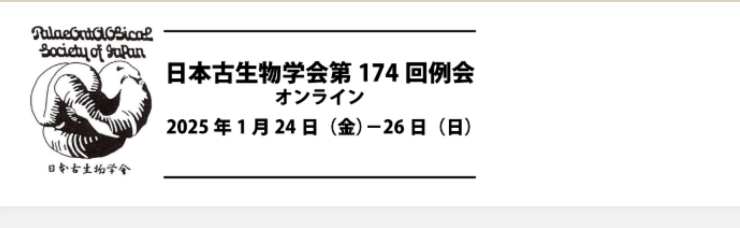

2

通常の仮登録完了画面.

アカウント仮登録完了

ご登録有難うございます。登録メールアドレスに確認メールを送信しました。

受信したメールに記載のURLをクリックし登録を完了させてください。

環境によっては白画面のことがあります. この画面になった場合でも仮登録が完了していることが多いです. しばらくすると、仮登録完了メールが届くと思いますのでメールをご確認ください. 1時間程度待ってもメールが到達しない場合は再度、アカウント登録の最初からお試しください.

お問合せ

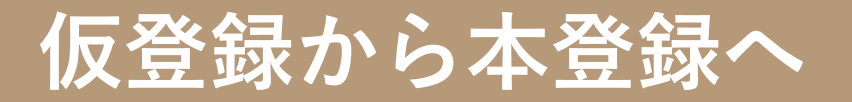

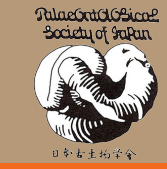

## 仮登録後に届く登録認証メールにあるURLをクリックすると, 本登録されます.

メール件名: 【日本古生物学会】参加仮受付完了のお知らせ ジェンキンズ ロバート様

The 174th Regular Meetingのアカウント作成仮受付が完了いたしましたのでお知らせいたします。

以下URLにアクセスしアカウント作成を完了させてください。 本メールにお心当たりのない場合は破棄して頂けますようお願いいたします。

https://psj174.award-con.com/regist/?

ご不明な点やご質問等ございましたら、psj-meeting@palaeo-soc-japan.sakura.ne.jpまでご連絡ください。

日本古生物学会行事係 〒162-0801 東京都新宿区山吹町358-5 アカデミーセンター E-mail:psj-meeting@palaeo-soc-japan.sakura.ne.jp https://psj174.award-con.com/

これで「アカウント登録」が完了です. このあと, 「<mark>参加登録」</mark> を行ってください.

このURLをクリックして本登録

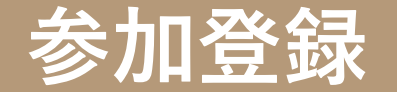

い

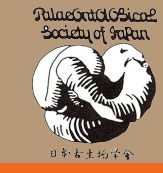

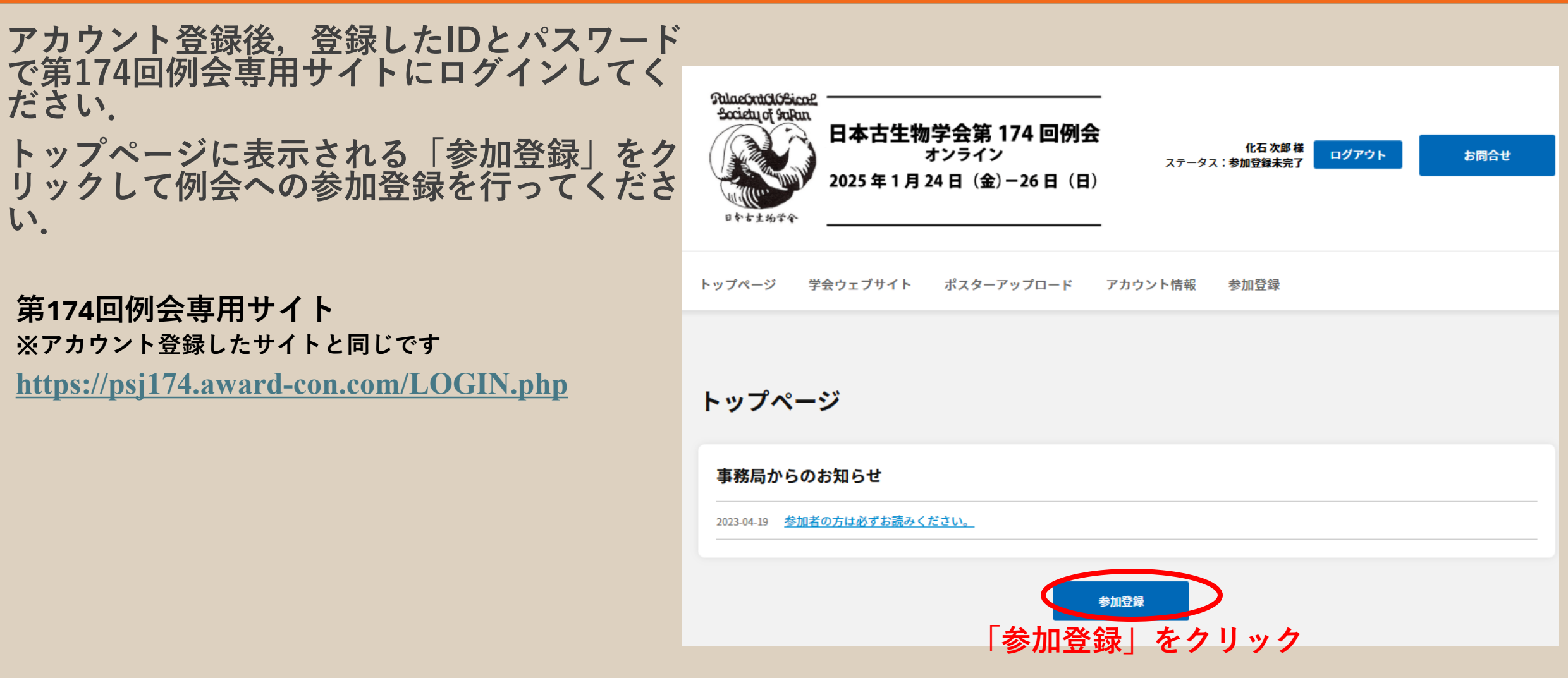

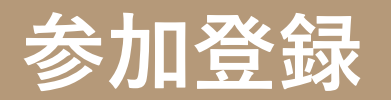

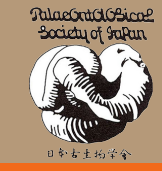

## 参加登録

| 専門会議名 | 第174回例会                 |
|-------|-------------------------|
| 開催期間  | 2025/01/24 ~ 2025/01/26 |

## 参加登録入力

| *必須項目                                               | ご自身の「会員種別」を選択                                                                                                    |       |  |  |
|-----------------------------------------------------|----------------------------------------------------------------------------------------------------|-------|--|--|
| 会員種別*                                               | <ul> <li>● 会員(一般)</li> <li>○ 会員(学生)</li> <li>○ 非会員(一般)</li> <li>○ 非会員(学生)</li> <li>○ 化石友の会会員</li> <li>○ 高校生以下</li> <li>○ 名誉会員</li> </ul> |       |  |  |
| 参加登録料/料金(円)                                         | ¥5,000                                                                                                    |       |  |  |
| お支払方法 *                                             | ● クレジットカード ○無料参加枠 名誉会員、高校生以下(会員、化石友の会会員含む)、                                                                                              |       |  |  |
| 備考                                                  | ☆ 招待者は「無料参加枠」を選択して画面トの「確認」を                                                                                                    | ェクリック |  |  |
| この画面下に表示されるクレジットカード情報入力欄に<br>必要事項を記入して画面下の「確認」をクリック |                                                                                                    |       |  |  |

参加登録完了

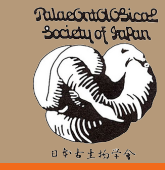

#### 参加登録

| 専門会議名 | 第174回例会                 |
|-------|-------------------------|
| 開催期間  | 2025/01/24 ~ 2025/01/26 |

#### 参加登録確認

| 会員種別        | 高校生以下        |
|-------------|--------------|
| 参加登録料/料金(円) | ** 入力内容を確認して |
| お支払方法       |              |
| 備考          | 「豆球」をクリック    |
|             |              |

戻る

登録

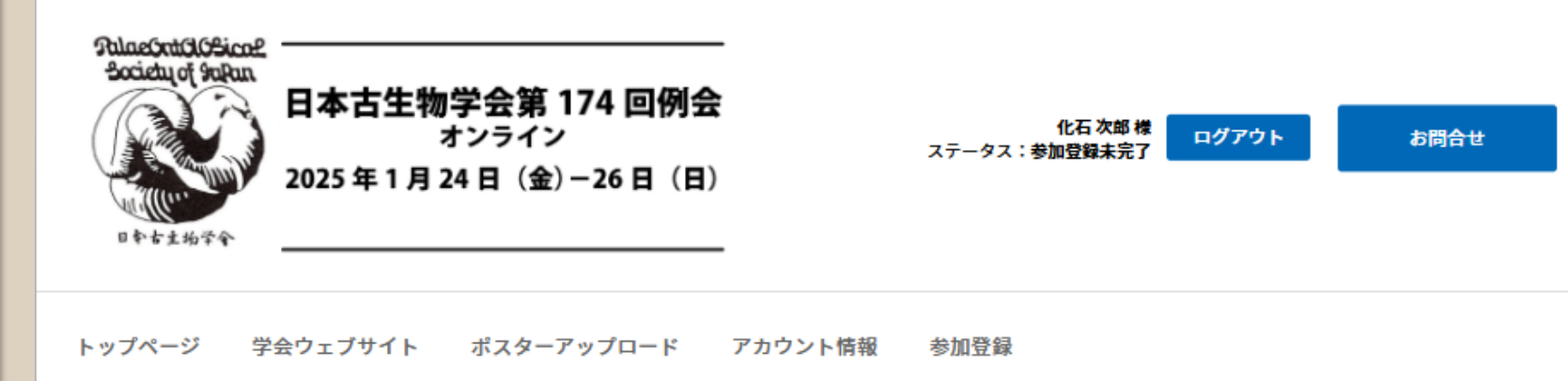

### 参加登録

#### 参加申込確認

参加申し込みを受け付けました。登録したメールアドレスにメールを送信しましたので、ご確認ください。

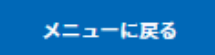

# 領収書のダウンロード

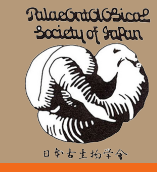

| RulaeSontGlOSicane<br>Society of SnRun<br>したちま物学会<br>日本さ | 5生物学会第 174 回例会<br>オンライン<br>■1月24日(金)-26日(日) | <mark>ジェンキンズ ロバート 様</mark><br>ステータス:参加登録済み | <del>お問合せ</del> |
|----------------------------------------------------------|---------------------------------------------|--------------------------------------------|-----------------|
| トップページ 学会ウェブサ                                            | ナイト ポスターアップロード アカウント情報                      | 領収書                                        |                 |
|                                                          |                                             | ①「領収書」をクリ                                  | ック              |
| 領収書                                                      |                                             |                                            |                 |
| 領収書タイプ                                                   | ● 参加登録 2 領収書への入                             | 力情報を適宜記入                                   |                 |
| 敬称                                                       | 様                                           |                                            |                 |
| 宛名                                                       | ジェンキンズ ロバート                                 |                                            |                 |
| 所属                                                       | 金沢大学                                        |                                            |                 |
|                                                          | 領収書ダウンロード                                   | ③ 領収書ダウンロート                                | 「をクリック          |

ポスターのアップロード1/3

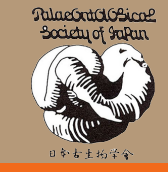

## ポスター講演者は以下2点を、それぞれの期日までに実施してください.

①講演情報(講演タイトルと講演者名など)の登録 2025年1月16日(木)まで

②ポスターファイルのアップロード 2025年1月23日(木)まで

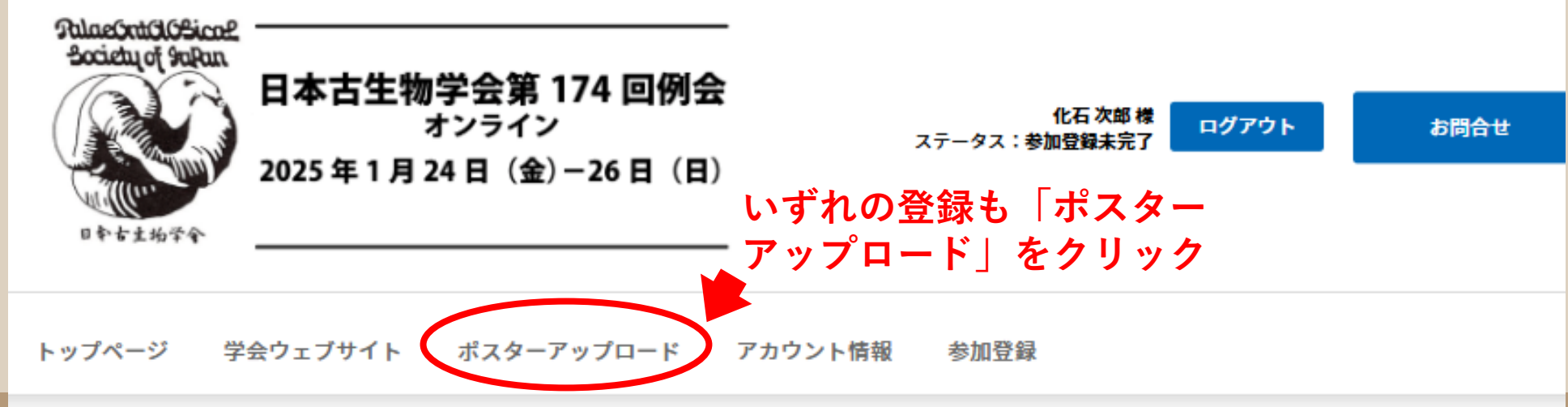

ポスターのアップロード2/3

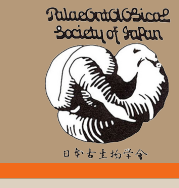

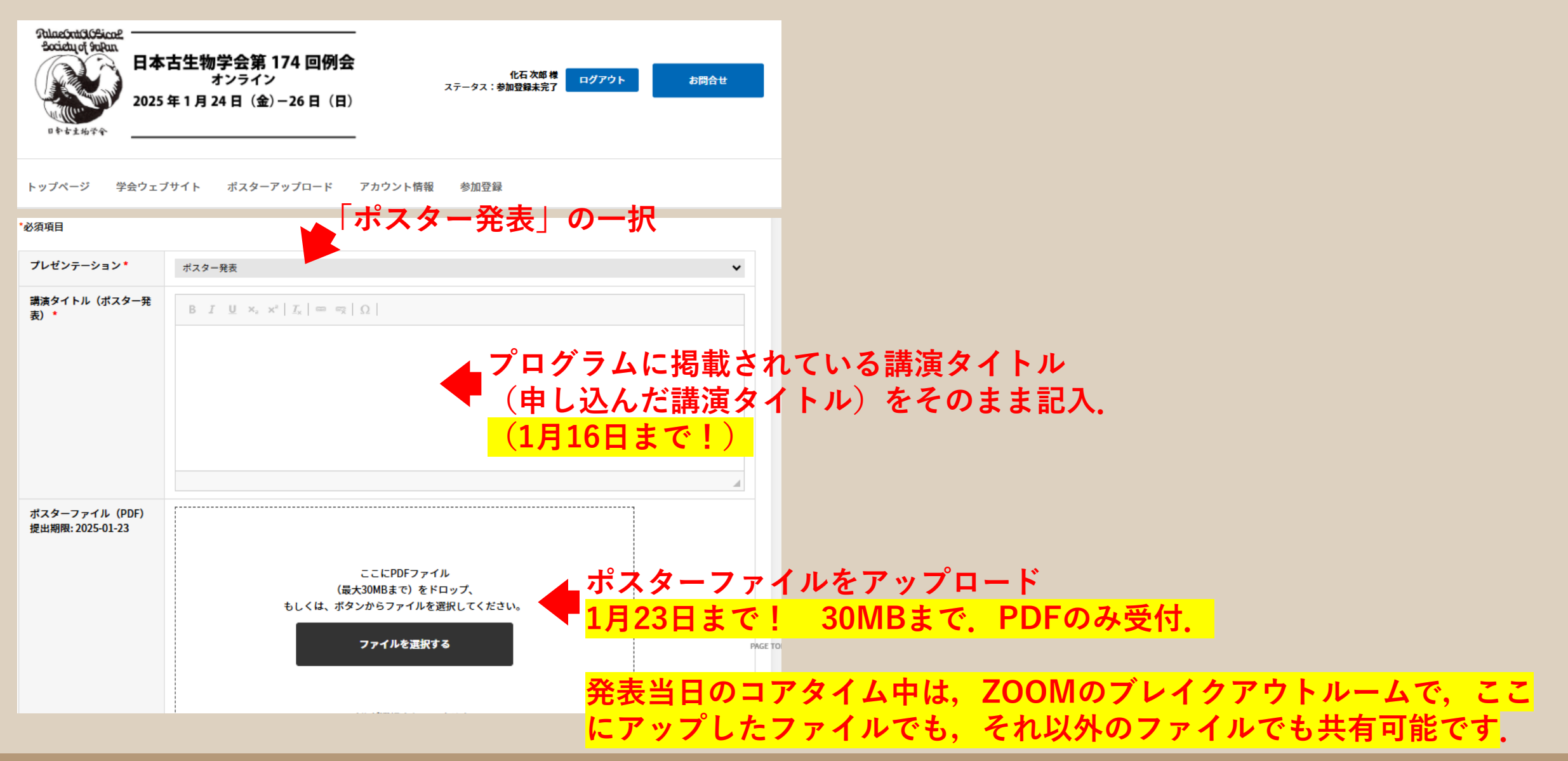

ポスターのアップロード3/3

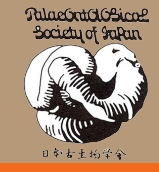

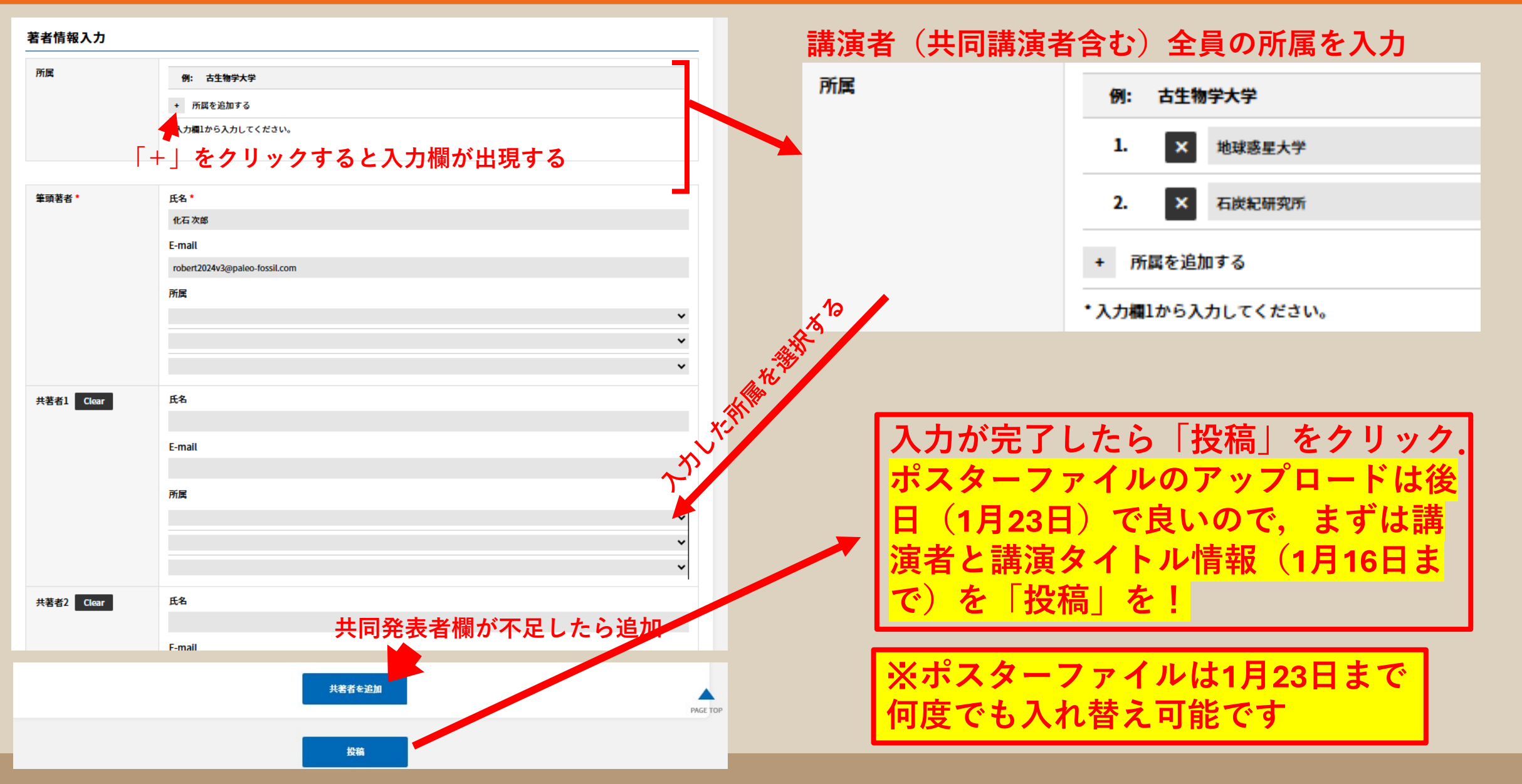

## ポスター賞審査エントリーの方へ

![](_page_14_Picture_1.jpeg)

第174回例会から、ポスター賞審査にエントリーするポスター発表には、エントリーロゴをポスター 資料に貼り付けていただくことになりました.

以下URLから本ロゴをダウンロードしていただき, アップロードするポスター資料に見やすく掲示を お願いします.

今回はオンライン発表ですが、印刷版ポスターで幅10cm程 度の大きさになるような想定でこのロゴをポスターの右上の 見やすい箇所に貼り付けて、ポスターを作成してください.

ポスター賞審査エントリーロゴのダウンロードURL https://www.palaeo-soc-japan.jp/events/BestPosterAward\_EntryLogo.png

![](_page_14_Picture_6.jpeg)